## TCRC Mapping of all People Served by SC Link to Map

- 1. Go to the link in any web browser, you will see our entire caseload mapped
- 2. To filter the list by SC, Click on Show Options
- 3. Change the first condition ("Last") to SCID using the pull down option
- 4. Leave the "=" and add the SCID in all CAPS (excluding the TC) in the next field box
- 5. Click Apply
- 6. Pan and Zoom to locate the data (Hint: You can click and drag the map to Pan)
- 7. Clicking on any marker will display contact information

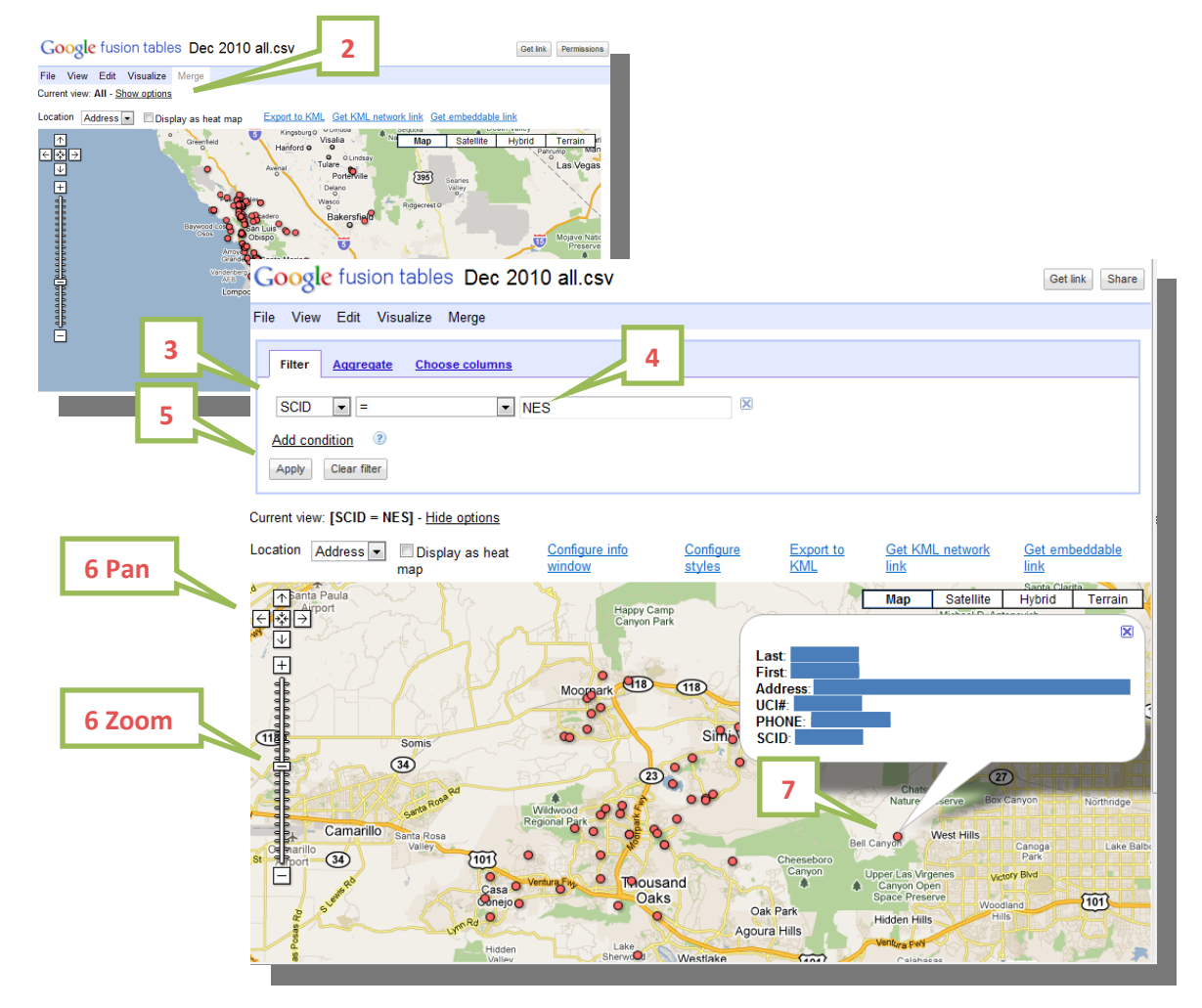

- Evacuation warnings can be compared to this data and affected people can be identified quickly
- SCs can filter their caseloads to find specific people quickly
- Contact information is at your fingertips